## **Basic Searching in One Search**

**One Search** is a discovery search tool that will let you search most of our library's resources including books, ebooks, articles, videos and more from a single search! You will find One Search on the library website by clicking on the Searching button. Login with your myBlackHawk username and password.

| Bigd.<br>Hend. College | LIBRARY<br>SEARCH | ALL I-SHARE<br>LIBRARIES<br>SEARCH | DATABASE<br>SEARCH | BROWSE<br>SEARCH | FETCH ITEM | JOURNAL<br>SEARCH |   |   | 3               | Sign in |
|------------------------|-------------------|------------------------------------|--------------------|------------------|------------|-------------------|---|---|-----------------|---------|
| Search anything        |                   |                                    |                    |                  |            |                   | Ŷ | Q | ADVANCED SEARCH |         |

**NOTE:** One Search works with Chrome, Firefox, Internet Explorer/Edge, and Safari browsers.

## Selecting Your Search Scope

The search scope defines where the system should perform the search. A default search scope of "Search anything" is set up by the institution. However, when you have typed in a search term, you can change the scope of your search by choosing a different search scope, see below:

|   | Black<br>Barvic College                                                          | LIBRARY<br>SEARCH | ALL I-SHARE<br>LIBRARIES<br>SEARCH | DATABASE<br>SEARCH | BROWSE<br>SEARCH | •••                                                            |
|---|----------------------------------------------------------------------------------|-------------------|------------------------------------|--------------------|------------------|----------------------------------------------------------------|
|   | global warming                                                                   |                   |                                    |                    | ×                | Library Catalog 🔻 🌵 🔎                                          |
|   | global warming $\wp$ <b>Everything</b>                                           |                   |                                    |                    |                  |                                                                |
| 1 | global warming $\wp$ <b>Articles</b>                                             |                   |                                    |                    |                  |                                                                |
|   | global warming $ ho$ All I-Share Libraries                                       | s                 |                                    |                    |                  | Where can I get help?                                          |
|   | global warming $\wp$ EBSCO API Databas                                           | ses               |                                    |                    |                  | Ask a librarian how to start your se                           |
|   | global warming $ ho \ Library \ Catalog$ <ul> <li>Reference materials</li> </ul> |                   |                                    |                    |                  | Learn how to use library resources<br>Research Skills Tutorial |

## Basic searching in One Search

Enter one or more search words and click the **Search** icon (the magnifying glass). You will be doing a keyword search and will be searching everything unless you have changed the search scope. If multiple words are entered, One Search will return results containing all the specified terms.

To search for an exact phrase, use quotation marks around the phrase. For example, to search for global warming as a single term, enter the following in the search box:

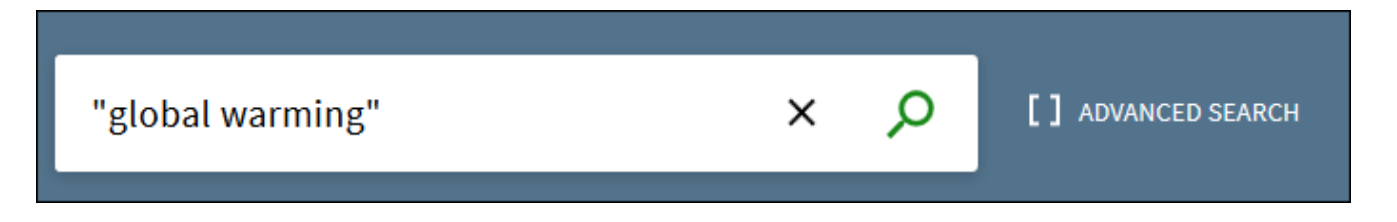

To use **Boolean operators** (AND, OR, NOT) within search phrases, they must be capitalized. To search for items with the word **Irish** or the word **Celtic**, enter the following in the search box:

| irish OR celtic                                                                  | ×            | Q          | [] ADVANCED SEARCH                   |
|----------------------------------------------------------------------------------|--------------|------------|--------------------------------------|
| To search for items with the word <b>Celtic</b> and following in the search box: | exclude item | s that con | tain the word <b>Irish</b> , type th |

| celtic NOT irish                                                                               | ×             | Q       | [] ADVANCED SEARCH        | 1   |
|------------------------------------------------------------------------------------------------|---------------|---------|---------------------------|-----|
| Grouping terms within a query (nesting)<br>The following query searches for records containing | g <b>Shak</b> | espeare | and either tragedy or son | net |
| Shakespeare AND (tragedy OR sonnet)                                                            | ×             | ρ       | [] ADVANCED SEARCH        | 1   |

Searching using truncation or wildcard characters \* - use an asterisk to search for wildcard characters. Type cultur \* to search for results containing words like culture, cultural, and culturally.

| Using Facets to filter the Results Page                                                                                          | Active filters                                                                              |  |  |  |
|----------------------------------------------------------------------------------------------------|---------------------------------------------------------------------------------------------|--|--|--|
| Limit your results to a <b>Resource Type</b> .                                                                                   | Journals 🗙                                                                                  |  |  |  |
| Change how results are displayed.<br>Relevance is the default, but you can choose<br>Date-Newest in the <b>Sort by</b> dropdown. | <ul> <li>Remember all filters</li> <li>Reset filters</li> <li>Tweak your results</li> </ul> |  |  |  |
| Filter results to <b>Available Online</b> (results that are full-text).                                                          | Expand My Results                                                                           |  |  |  |
| Select Peer-reviewed Journals, if needed.                                                                                        | Solit by Relevance +                                                                        |  |  |  |
| Do a <b>Subject</b> search.                                                                                                    | Availability  Available online                                                              |  |  |  |
| Limit results to a single Language.                                                                                              | Peer-reviewed Journals                                                                      |  |  |  |
| Once filters are selected <b>Apply Filters</b> , you can click on the <b>Lock icon</b> to save the filters                       | Open Access                                                                                 |  |  |  |
| for another search.                                                                                                    | Resource Type 🗸 🗸                                                                           |  |  |  |
| For help contact a Librarian at                                                                                                  | Language 🗸                                                                                  |  |  |  |
|                                                                                                    |                                                                                             |  |  |  |

Derived from: What is Primo, and how can I use it to search the library? Amer. Pub. Univ. System Library Perform basic searches on Primo VE, Ex Libris bb June 2020